## How to Record a Live Radio Show in Adobe Audition

Step One: Launce Adobe Audition on the Mac desktop next to the phone.

|   | Adobe Audition CC    | 2017                   |                   |          |          |  |  | - Anna |  |  |  |   |
|---|----------------------|------------------------|-------------------|----------|----------|--|--|--------|--|--|--|---|
| / | File Edit Multitrack | Clip Effects Favorites | View Window Help  |          |          |  |  |        |  |  |  |   |
|   | Waveform             | Multitrack 🔤 🖸         |                   |          |          |  |  |        |  |  |  |   |
|   | Files = Favorites    |                        |                   |          | Editor = |  |  |        |  |  |  |   |
|   |                      |                        | 0                 |          |          |  |  |        |  |  |  |   |
|   |                      |                        |                   |          |          |  |  |        |  |  |  |   |
|   | Name <b>T</b>        |                        | Sample Rate Chanr | els Bi   |          |  |  |        |  |  |  |   |
|   |                      |                        |                   |          |          |  |  |        |  |  |  |   |
|   |                      | ▶ ₾ 14                 |                   |          |          |  |  |        |  |  |  | , |
|   | Media Browser =      |                        |                   |          |          |  |  |        |  |  |  |   |
|   | *                    | Contents: Drives       | ~ + +             | T        |          |  |  |        |  |  |  |   |
|   | Y B Drives           | Name 🕇                 | Duration          | fedia Tv |          |  |  |        |  |  |  |   |
|   | > 🏝 Windows          | > 🚑 CD-ROM (D:)        |                   |          |          |  |  |        |  |  |  |   |
|   | > 🛃 CD-ROM           | > 💀 Employee2 (N:)     |                   |          |          |  |  |        |  |  |  |   |
|   | > 🚺 VERBATIN         | VERBATIM HD (F:)       |                   |          |          |  |  |        |  |  |  |   |
|   | > 🚍 Employee         | > 🏯 Windows (C:)       |                   |          |          |  |  |        |  |  |  |   |
|   | > p Shortcuts        |                        | 11 <b>1</b> 40    |          |          |  |  |        |  |  |  |   |
|   | <u>.</u>             |                        |                   |          |          |  |  |        |  |  |  |   |
|   | History = Video      |                        |                   |          |          |  |  |        |  |  |  |   |
|   |                      |                        |                   |          |          |  |  |        |  |  |  |   |
|   |                      |                        |                   |          |          |  |  |        |  |  |  |   |
|   |                      |                        |                   |          |          |  |  |        |  |  |  |   |
|   |                      |                        |                   |          |          |  |  |        |  |  |  |   |
|   |                      |                        |                   |          |          |  |  |        |  |  |  |   |
|   |                      |                        |                   |          |          |  |  |        |  |  |  |   |
|   |                      |                        |                   |          |          |  |  |        |  |  |  |   |
|   |                      |                        |                   |          |          |  |  |        |  |  |  |   |
|   |                      |                        |                   |          |          |  |  |        |  |  |  |   |

Step Two: Click File, then New, then Multitrack Session.

Step Three: Name your file and indicate where the file will be saved.

Step Four: Click the R button, which will make Adobe Audition primed to record.

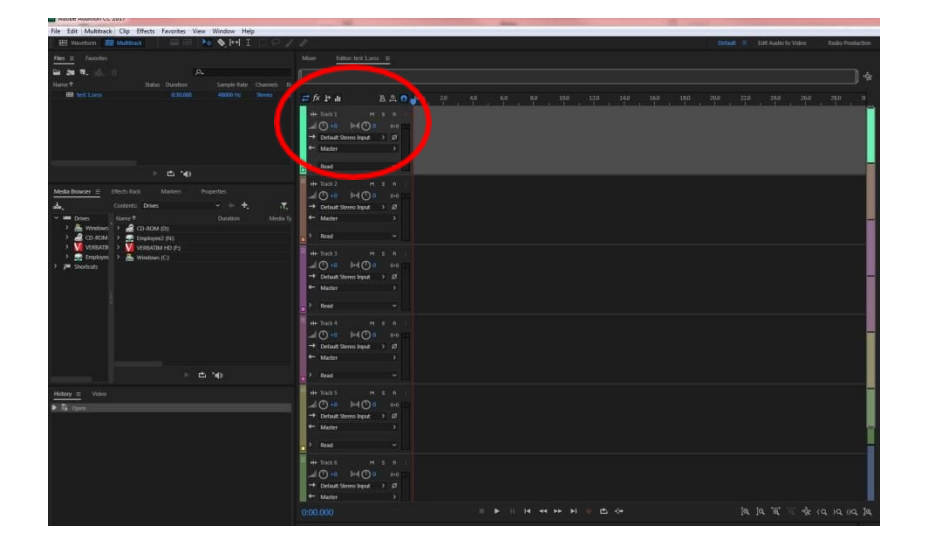

Step Five: Click the red dot Record button at the bottom of the screen. This will start the recording of the show. When you're done, click the square Stop button at the bottom of the screen.

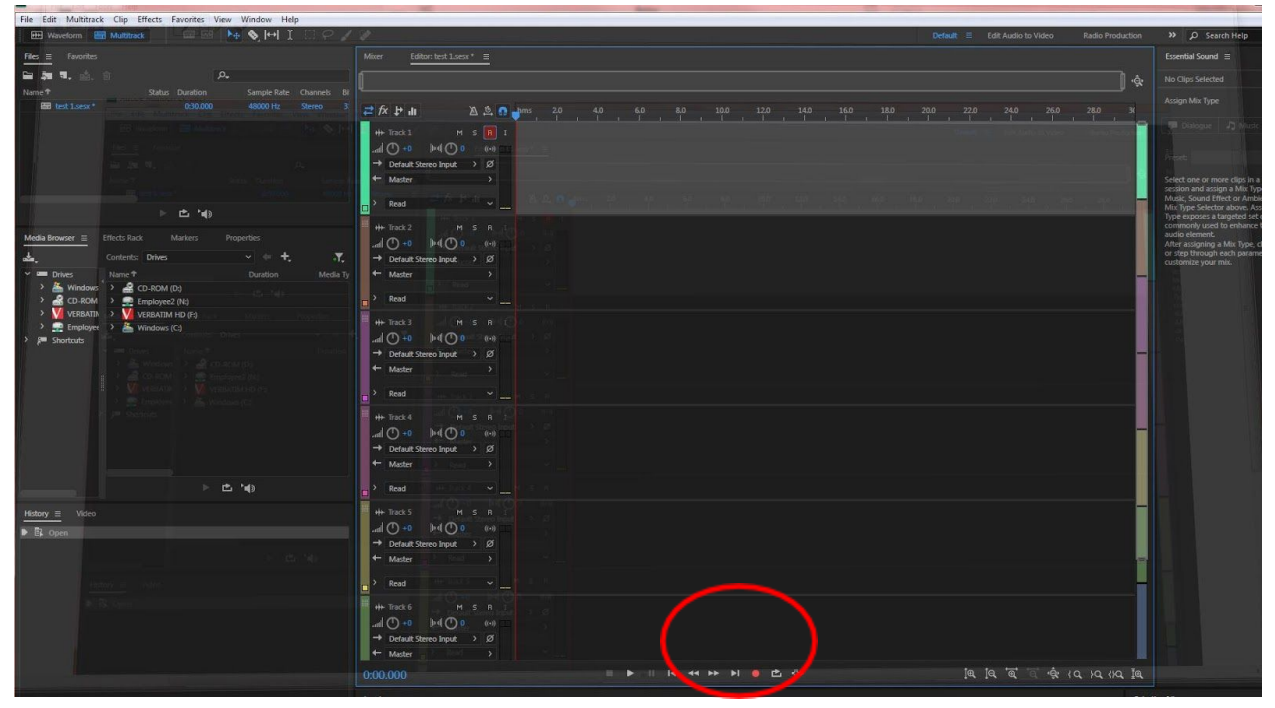

Step Six: Double click the file name on the left side of the screen that has a .wav file ending. Once you've done this, go to File, then Save As, and then choose to save as an MP3. It will take a couple minutes for the system to do this.

| File Edit Multitrack Clip Effects Favorites View Window Help                                                                                                    |                                                                                                    |                                                             |
|----------------------------------------------------------------------------------------------------|----------------------------------------------------------------------------------------------------|-------------------------------------------------------------|
| 📟 Waveform 📟 Multitrack 🛛 🔤 🔤 🍉 🗞 [++] I 🖾 🖓 🖌                                                                                                    | 🤌 Default: 🗉 Edit Audio to Video 🛛 Radio Production                                                                                                    | >> D Search Help                                            |
| Files = Favorites                                                                                                    | Miloer Editors text Locas* =                                                                                                    |                                                             |
| 🖴 🥍 🖬 🐘 🔍 🗛                                                                                                    | 1                                                                                                    |                                                             |
| ame 🕈 💦 etus Duration Sample Rate Channels Bi                                                                                                    |                                                                                                    |                                                             |
| 📾 test 1.sesx * 0:30.000 48000 Hz Stereo 3                                                                                                    | 🔁 🎢 🚰 🏦 🦄 👩 🚽 mrs 2,0 4,0 6,0 8,0 10,0 12,0 14,0 16,0 18,0 20,0 22,0 24,0 26,0 28,0 34                                                                                                    |                                                             |
| in the second second second second second second                                                                                                    |                                                                                                    |                                                             |
|                                                                                                    |                                                                                                    |                                                             |
|                                                                                                    |                                                                                                    |                                                             |
|                                                                                                    | ← Mader >                                                                                                    |                                                             |
| and any second second sec                                                                                                    | and the second second second second second second second second second second second second second second second                                                                                                    | session and assign a Mix Typ<br>Music, Sound Effect or Ambi |
| ⊢ <b>d</b> , 10)                                                                                                    |                                                                                                    | Mix Type Selector above. Ass<br>Type exposes a targeted set |
|                                                                                                    | H+ Track 2 M S R                                                                                                    | commonly used to enhance                                    |
| Media Browser Effects Rack Markers Properties                                                                                                    |                                                                                                    | After assigning a Mix Type, c                               |
| Contents: Drives v de +, T,                                                                                                    | → Default Streep Input → Ø                                                                                                    | customize your mix.                                         |
| 👻 🔤 Drives Name 🕈 Duration Media Ty                                                                                                    | ← Mader >                                                                                                    |                                                             |
| CD-ROM      CD-ROM      C | > Read                                                                                                    |                                                             |
| VERBATIN > 🕅 VERBATIM HD (F:)                                                                                                    |                                                                                                    |                                                             |
| > 🛖 Employee > 🏯 Windows (C)                                                                                                    |                                                                                                    |                                                             |
| > > Shortcuts                                                                                                    |                                                                                                    |                                                             |
| 🕴 🗧 🕹 Western (* 🍂 att and a (6)                                                                                                    | Constant and the part of the part of |                                                             |
|                                                                                                    |                                                                                                    |                                                             |
| <ul> <li>Tradition - All Indiana (C)</li> </ul>                                                                                                    | 2 Read                                                                                                    |                                                             |
| in pr Securi                                                                                                    | H+Track4 H 5.8                                                                                                    |                                                             |
|                                                                                                    |                                                                                                    |                                                             |
|                                                                                                    | → Default Stereo Input → Ø                                                                                                    |                                                             |
|                                                                                                    | ← Master >                                                                                                    |                                                             |
| ► 🗠 '⊕                                                                                                    | Read H Fact V W S A                                                                                                    |                                                             |
| History                                                                                                    | H+Tack5 H 5 R 2                                                                                                    |                                                             |
| Fil Open                                                                                                    |                                                                                                    |                                                             |
|                                                                                                    | → Default Stereo Input. → Ø                                                                                                    |                                                             |
|                                                                                                    | ← Mader 2 Tool > Tool >                                                                                                    |                                                             |
| Harris - white                                                                                                    | > Read                                                                                                    |                                                             |
| N:B. Are                                                                                                    | # Track6 M . S. B. J                                                                                                    |                                                             |
|                                                                                                    |                                                                                                    |                                                             |
|                                                                                                    | → Default Stereo Input > Ø                                                                                                    |                                                             |
|                                                                                                    |                                                                                                    |                                                             |
|                                                                                                    | 000.000 = । । । । • • • • • • • • • • • • • • •                                                                                                    |                                                             |

Step Seven: Upload the saved MP3 file to your cloud service of choice.